## Postup instalace Firefox extension

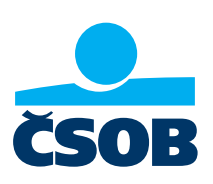

Z webu www.csob.cz/software si stáhněte a uložte do počítače soubor Rozšíření pro prohlížeč Mozilla Firefox.

| ČSOB CEB | Příručky                                                                                                    |
|----------|----------------------------------------------------------------------------------------------------|
|          | <ul> <li>PDF ČSOB CEB – uživatelská příručka</li> <li>PDF Seznam dokumentů doručovaných prostřednictvím služby ČSOB CEB</li> </ul>                                                                                                    |
|          | Software a příručky pro klienty s čipovou kartou                                                                                                    |
|          | <ul> <li>ZIP Správce čipových karet SecureStore (MS Windows 32bit), verze 4.7.2</li> <li>ZIP Správce čipových karet SecureStore (MS Windows 64bit), verze 4.7.2</li> <li>POF Příručka pro uživatele CEB s čipovou kartou – MS Windows</li> <li>ZIP Správce čipových karet SecureStore – macOS, verze 4.7.2</li> <li>POF Příručka pro uživatele CEB s čipovou kartou – macOS</li> <li>Rozšíření pro prohlížeč Mozilla Firefox</li> </ul>                                                                                                    |
| _        | Otevírání CSOB_Firefox_Extension_1_0_12_0.xpi       X         Otevírání CSOB_Firefox_Extension_1_0_12_0.xpi       X         Image: CSOB_Firefox_Extension_1_0_12_0.xpi       Image: CSOB_Firefox_Extension_1_0_12_0.xpi         Coč je: Compressed (zipped) Folder       Image: CSOB_Firefox udělat s tímto souborem?         Image: Otevírít pomocí       Průzkumník Windows (výchozí)         Image: Otevírít pomocí       Průzkumník Windows (výchozí)         Image: Otevírít pomocí       Otevírit pomobry         Image: Otevírit pomotic průzkumník Windows (výchozí)       Image: Otevírit pomotic průzkumník Windows (výchozí)         Image: Otevírit pomotic průzkumník Windows (výchozí)       Image: Otevírit pomotic průzkumník Windows (výchozí)         Image: Otevírit pomotic průzkumník Windows (výchozí)       Image: Otevírit pomotic průzkumník Windows (výchozí)         Image: Otevírit pomotic průzkumník Windows (výchozí)       Image: Otevírit pomotic průzkumník Windows (výchozí)         Image: Otevírit pomotic průzkumník Windows (výchozí)       Image: Otevírit pomotic průzkumník Windows (výchozí)         Image: Otevírit pomotic průzkumník Windows (výchozí)       Image: Otevírit pomotic průzkumník Windows (výchozí)         Image: Otevírit pomotic průzkum ticky s podobnými soubory.       Image: Otevírit pomotic průzkum ticky s podobnými soubory. |

Po stažení přejděte do Menu prohlížeče a zvolte možnost "Doplňky".

|                                                                                                    |   |     |                                                                        | -      |        | ×              |
|----------------------------------------------------------------------------------------------------|---|-----|------------------------------------------------------------------------|--------|--------|----------------|
| slovenska obchodni bank (CZ) https://ceb.csob.cz/secure/prihlaseni                                               | Ē | ••• | •                                                                      | ١١     | 1 ©    |                |
|                                                                                                    |   |     | 2 Přihlášení k Sync                                                    |        |        |                |
|                                                                                                    |   |     | D Blokování obsahu                                                     |        | Stan   | dardní         |
|                                                                                                    | _ |     | 📮 Nové okno                                                            |        |        | Ctrl+N         |
| 1 Vážení klienti, v rámci plánované údržby aplikací<br>elektronického bankovnictví nebude v neděli 13.10.2019 od |   |     | <ul> <li>Nové anonymní okno</li> <li>Obnovit předchozí rela</li> </ul> | ıci    | Ctrl+S | hift+P         |
| 00:00 do 07:00 dostupné přihlášení do služby ČSOB CEB.                                                           |   |     | Velikost stránky                                                       | - 100% | +      | ⊾ <sup>n</sup> |
|                                                                                                    |   |     | Úpravy                                                                 | ×      | ъ      | Ê              |
| Přihlášení                                                                                                    |   |     | Knihovna stránek                                                       |        |        | >              |
|                                                                                                    |   |     | <b>#O</b> Přihlašovací údaje                                           |        |        |                |
| Heslem Certifikátem                                                                                              |   |     | 💼 Doplňky                                                              |        | Ctrl+S | hift+A         |
|                                                                                                    |   |     | 🛱 Možnosti                                                             |        |        |                |

V horní části okna otevřete nabídku Nástroje, zvolte *"Instalovat doplněk ze souboru"* a vyhledejte soubor, který jste si v předchozím kroku ukládali do počítače.

| 🐣 Přihlášení   ČSOB CEB     | × 뵭 Správce doplňků × +                                                                                                    | - o ×                                                                                                    |
|-----------------------------|----------------------------------------------------------------------------------------------------|----------------------------------------------------------------------------------------------------|
| $ ightarrow$ C' $rac{1}{2}$ | Sirefox about:addons                                                                                                    | ☆ II\ ① © ≡                                                                                                  |
|                             | Najít další rozšíření Vyhledat na addons.mozilla.org                                                                                                 | Q                                                                                                    |
| Doporučení                  | Správa rozšíření                                                                                                    | <b>*</b> ~                                                                                                   |
| Rozšíření                   | Doporučená rozšíření                                                                                                    | Z <u>k</u> ontrolovat aktualizace<br>Zobrazit nedávno aktualizované doplňky<br>Instalovat doplněk ze souboru |
| Motivy vzhledu              | Některá z těchto doporučení se zobrazují na základě informací o ostatních     vémi pointel pravídk zažíčení postavaní profilu a statistil o pověkéní | Ladění doplňků                                                                                               |
| Zásuvné moduly              | Facebook Container                                                                                                    | Nastavit všem doplňkům automatickou aktualizaci <u>S</u> práva klávesových zkratek pro rozšíření             |
| Po Slovníky                 | + Pridat do aplika                                                                                                    | Ce Fireres                                                                                                   |

Následně potvrdte instalaci doplňku.

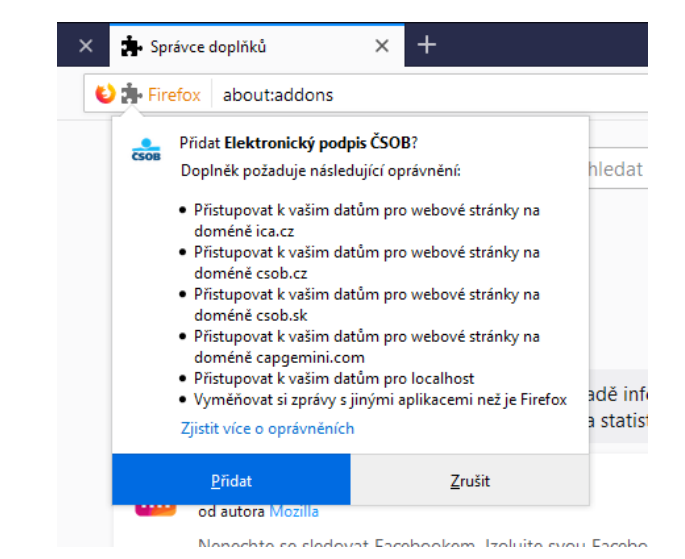

Nyní je doplněk připraven k použití. Můžete se přihlásit do služeb elektronického bankovnictví ČSOB čipovou kartou.

| - | CSOB | Doplněk <b>Elektronický podpis ČSOB</b> byl přidán do<br>aplikace Firefox.<br>Své doplňky spravujte klepnutím na 🏞 v nabídce ≡.<br>🗌 <u>P</u> ovolit toto rozšíření v anonymních oknech |
|---|------|----------------------------------------------------------------------------------------------------|
|   |      | <u>O</u> k, rozumím                                                                                                    |